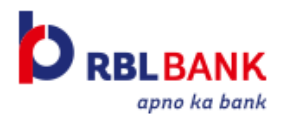

## Travel Insurance- Steps to Redeem

## #1 – Post policy issuance, an email will be triggered to your registered email ID confirming enrolment.

| Click here                                                                                                    | to download pictures. To help protect your privacy, Outlook prevented automatic download of some | e pictures in this message | e.    |  |
|----------------------------------------------------------------------------------------------------|--------------------------------------------------------------------------------------------------|----------------------------|-------|--|
| From:                                                                                                    | Religare Travel Portal <rhidportaladmin@religare.in></rhidportaladmin@religare.in>               | Sent: Thu 13-02-2020       | 16:04 |  |
| To:                                                                                                    |                                                                                                  |                            |       |  |
| CC<br>Subject:                                                                                                    | Travel Insurance for RBL Bank World Safari Credit Card - 16281915313401                          |                            |       |  |
| Dear <cu< td=""><td>istomer Name&gt;</td><td></td><td>- C</td></cu<>                                                                                                    | istomer Name>                                                                                    |                            | - C   |  |
| As you get ready to explore the features of your new RBL Bank World Safari Credit Card, we would like to apprise you that your card gives you a Comprehensive Multi-trip Travel Insurance - <b>group explore</b> . |                                                                                                  |                            |       |  |
| So go ahead, create new travel experiences and wonderful memories with your loved ones while Religare<br>Health Insurance secures you.                                                                             |                                                                                                  |                            |       |  |
| Follow the link below to avail your coverage: ( <u>link</u> )                                                                                                    |                                                                                                  |                            |       |  |
| Thank Yo<br>Religare T                                                                                                    | ou,<br>Fravel Insurance Team                                                                     |                            |       |  |

The email contains the link to download the Certificate of Insurance (COI)

| <ul> <li>Click</li> </ul> | k here to download pictures. To help protect your privacy, Outlook prevented automatic download of some pictures in this message.                                                                                  |    |  |  |  |
|---------------------------|----------------------------------------------------------------------------------------------------|----|--|--|--|
| From:                     | Religare Travel Portal <rhidportaladmin@religare.in> Sent: Thu 13-02-2020 16:</rhidportaladmin@religare.in>                                                                                                    | )4 |  |  |  |
| To:<br>Ca                 |                                                                                                    |    |  |  |  |
| Subject:                  | Travel Insurance for RBL Bank World Safari Credit Card - 16281915313401                                                                                                    |    |  |  |  |
| Dear                      | r <customer name=""></customer>                                                                                                    |    |  |  |  |
| As y<br>appri             | As you get ready to explore the features of your new RBL Bank World Safari Credit Card, we would like to apprise you that your card gives you a Comprehensive Multi-trip Travel Insurance - <b>group explore</b> . |    |  |  |  |
| So g<br>Heal              | o ahead, create new travel experiences and wonderful memories with your loved ones while Religare<br>th Insurance secures you.                                                                                     |    |  |  |  |
| Follo                     | ow the link below to avail your coverage: ( <u>link</u> )                                                                                                    |    |  |  |  |
| Than<br>Relig             | ik You,<br>gare Travel Insurance Team                                                                                                    |    |  |  |  |

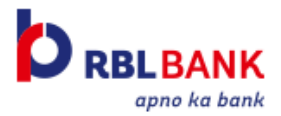

#2 - Enter your registered mobile number and last 4 digits of your RBL Bank World Safari Credit Card to proceed

| 🗎 portal | Is.religare healthinsurance.com/tip/ValidateUser/validate_user/MzU4ODg3/aedec0d0ca66f380aed5fa5634c513c1bdfedc50ff2d734104809ddbc8b82295 |
|----------|----------------------------------------------------------------------------------------------------|
|          | Religare Travel Insurance                                                                                                    |
|          | Passport Validation                                                                                                    |
|          | Enter Mobile No. * :                                                                                                    |
|          | Credit Card No. (Last 4 digit) * :                                                                                                    |
|          | Submit                                                                                                    |

#3 - Please provide your passport details to generate your Policy number and Certificate of Insurance (COI)

| Religare Travel Insurance |              |                   |               |                 |               |
|---------------------------|--------------|-------------------|---------------|-----------------|---------------|
| Member                    | Details      |                   |               |                 |               |
| Title                     | First Name   | Last Name         | Date of Birth | Trip Start Date | Trip End Date |
| MR                        | Р            | Mohan             | 02/01/1988    | 02/28/2020      | 02/27/2021    |
| Passpor                   | t Validation | Passport I<br>Sut | No *:         |                 |               |

~ You can download your Certificate of Insurance from the link provided.

| Religare Travel Insurance |                  |           |               |                 |               |
|---------------------------|------------------|-----------|---------------|-----------------|---------------|
| Memb                      | er Details       |           |               |                 |               |
| Title                     | First Name       | Last Name | Date of Birth | Trip Start Date | Trip End Date |
| MR                        | P                | Mohan     | 02/01/1988    | 02/28/2020      | 02/27/2021    |
| Passp                     | ort Validation   |           |               |                 |               |
| Passport No * : 11        |                  |           |               |                 |               |
|                           | COI : 1628191535 |           |               | Download COI    |               |

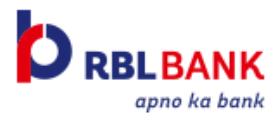

~ Additionally, the same is also triggered to your mailbox Sample Certificate of Insurance (COI) mail:

| Religare Travel Portal <rhiclportaladmin@religare.in></rhiclportaladmin@religare.in> |  |  |
|--------------------------------------------------------------------------------------|--|--|
| Olick here to download pictures.                                                     |  |  |
| Sent: Tue 18-02-2020 19:57<br>To:                                                    |  |  |
| Message 🔁 COI-16281915 pdf (42 KB)                                                   |  |  |
| Hi P,                                                                                |  |  |
| You became a member of the Policy <b>1628</b>                                        |  |  |
| Thank You.<br>Religare Travel Insurance Team                                         |  |  |

\*Please check your junk email/ Spam in case you are unable to locate the email in your inbox\*